# CINECA

ADA cloud user documentation Getting started (2): How to cancel cloud resources

HPC Cloud support group

Last update: 30 May 2025

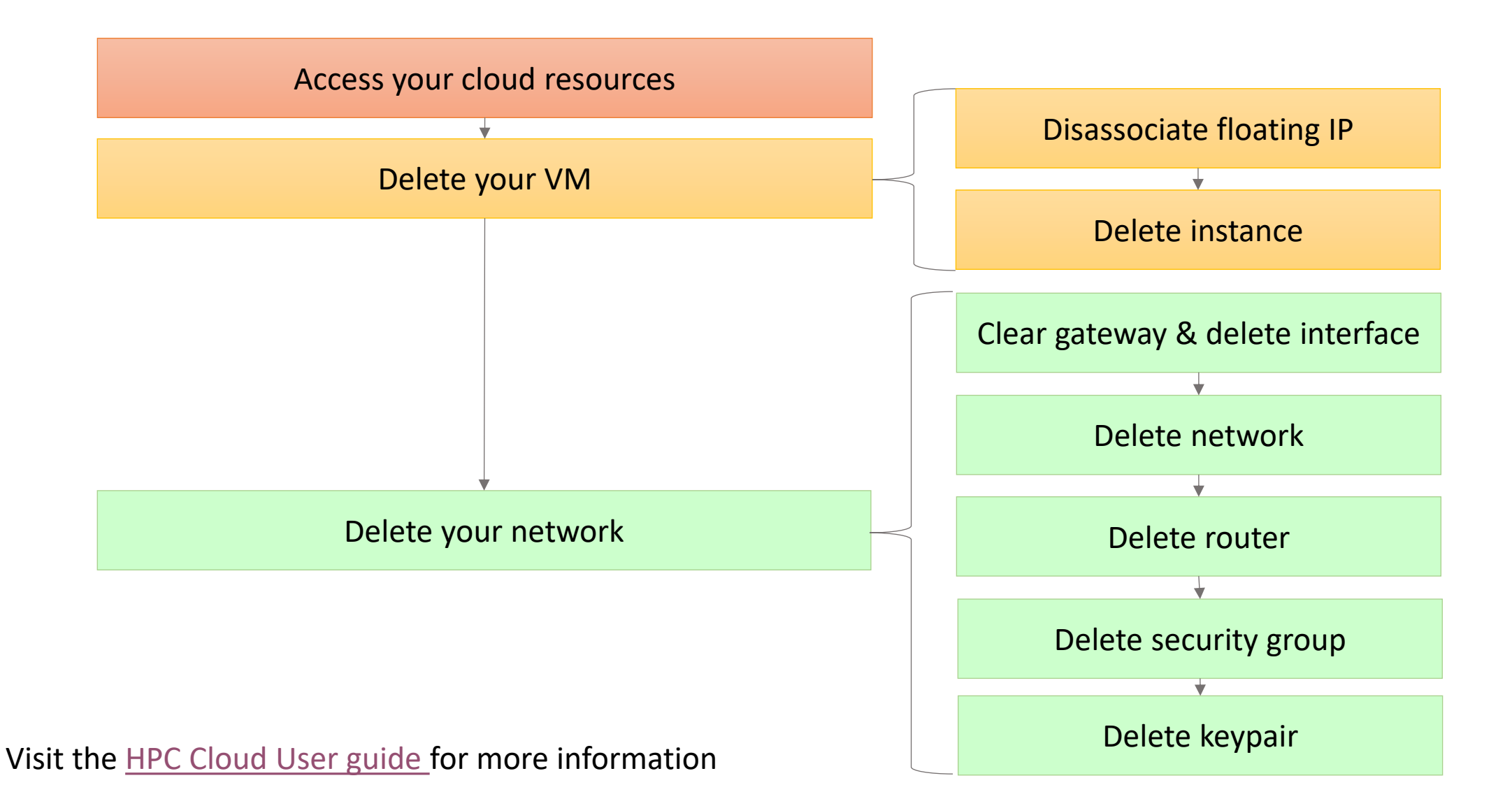

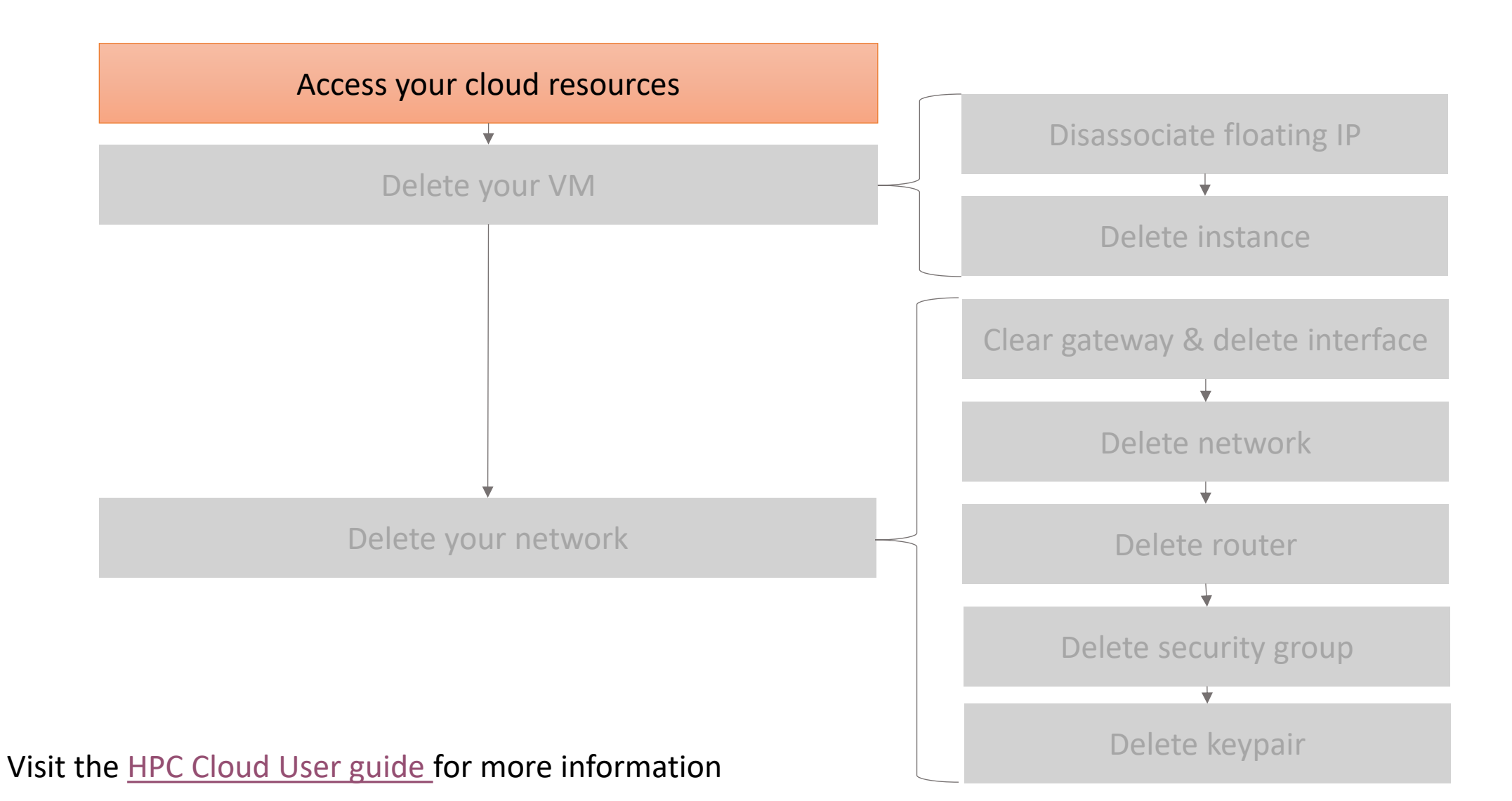

# 2 - Access your cloud resources ADA Cloud dashboard

- Go to https://adacloud.hpc.cineca.it
- Select "CINECA HPC" as Authentication method
- Insert your HPC-CINECA credentials to log in
- NOTE: the 2nd factor needs to be activated (see section Managing password, 2FA and OTP)

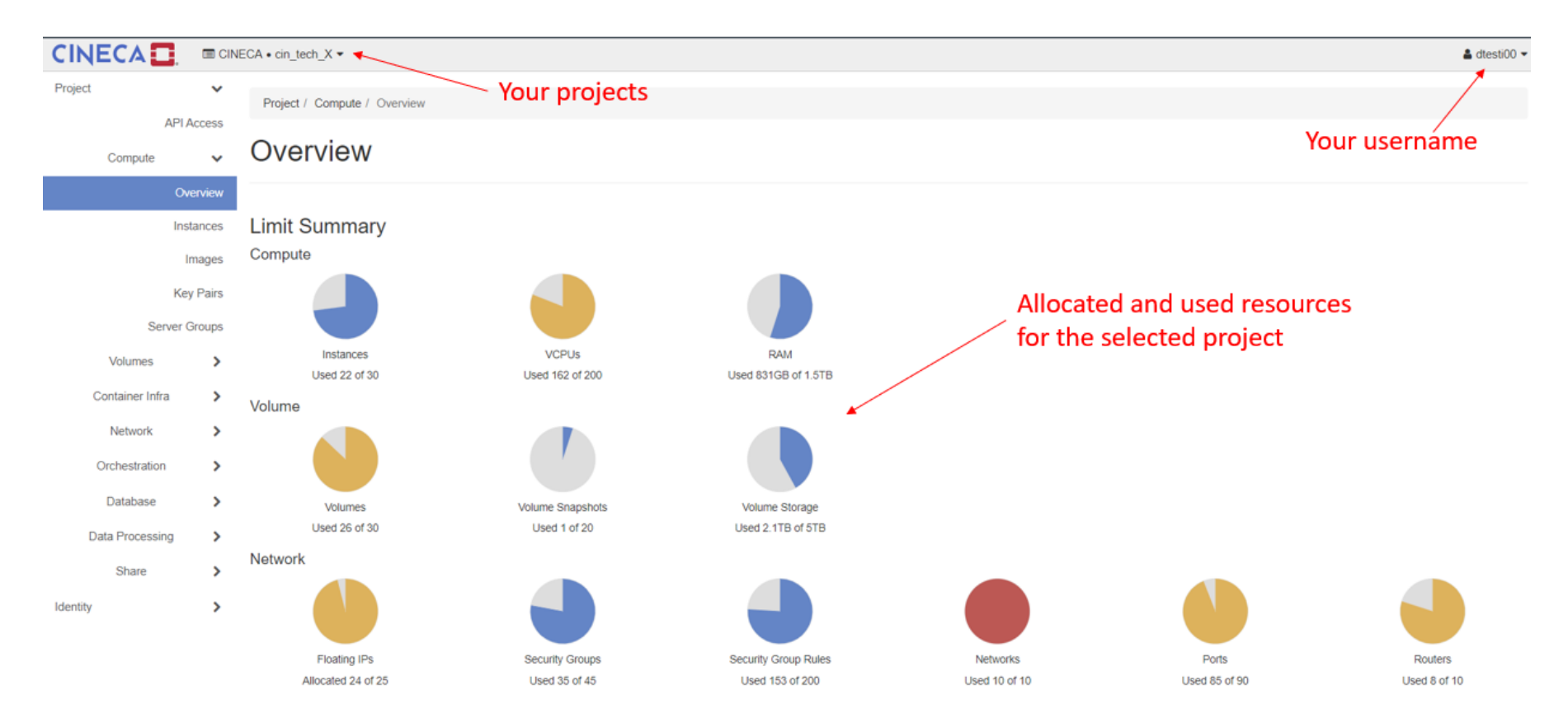

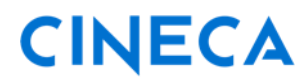

resources

Delete your VM

Access your cloud

Delete your network

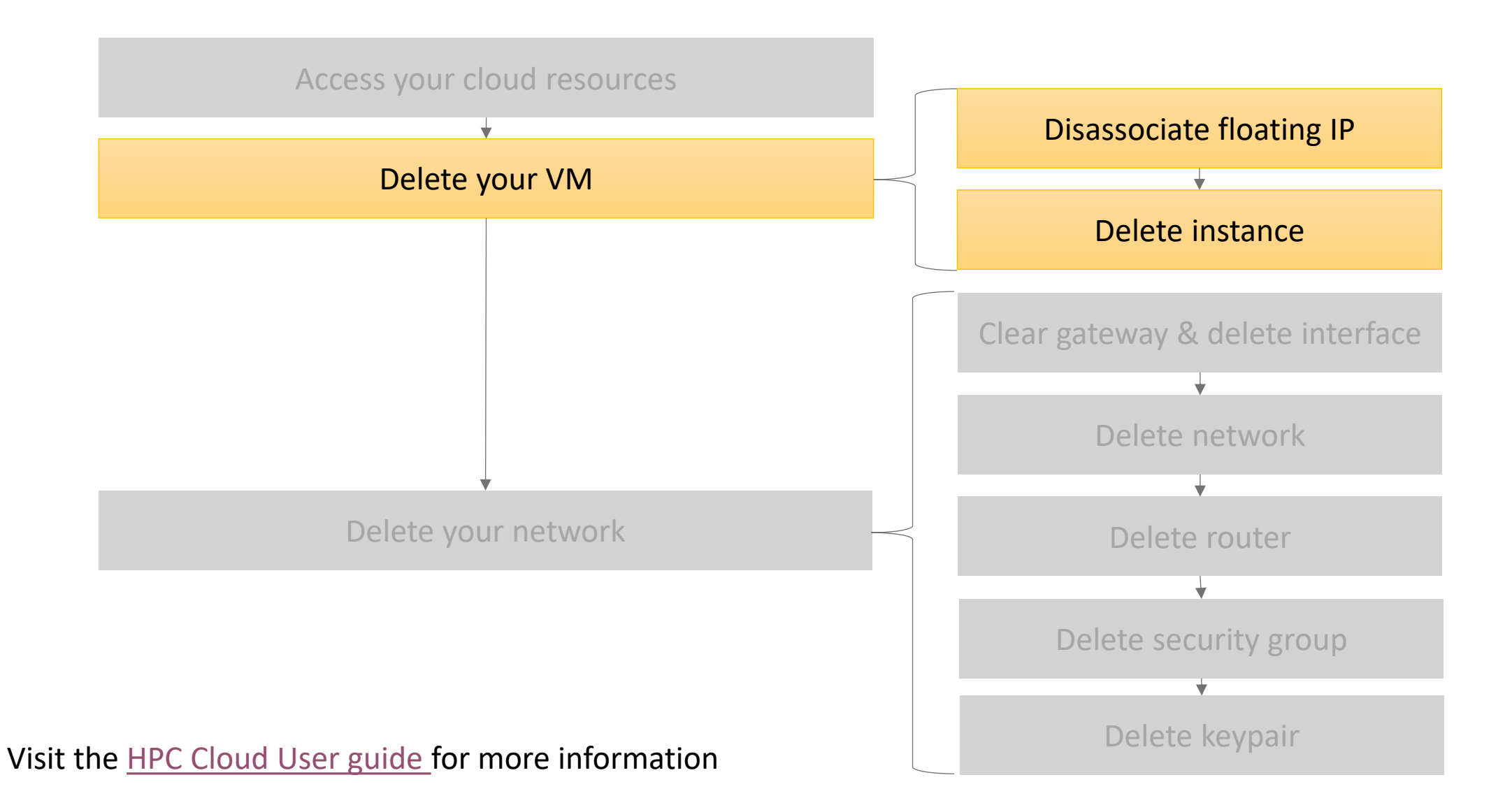

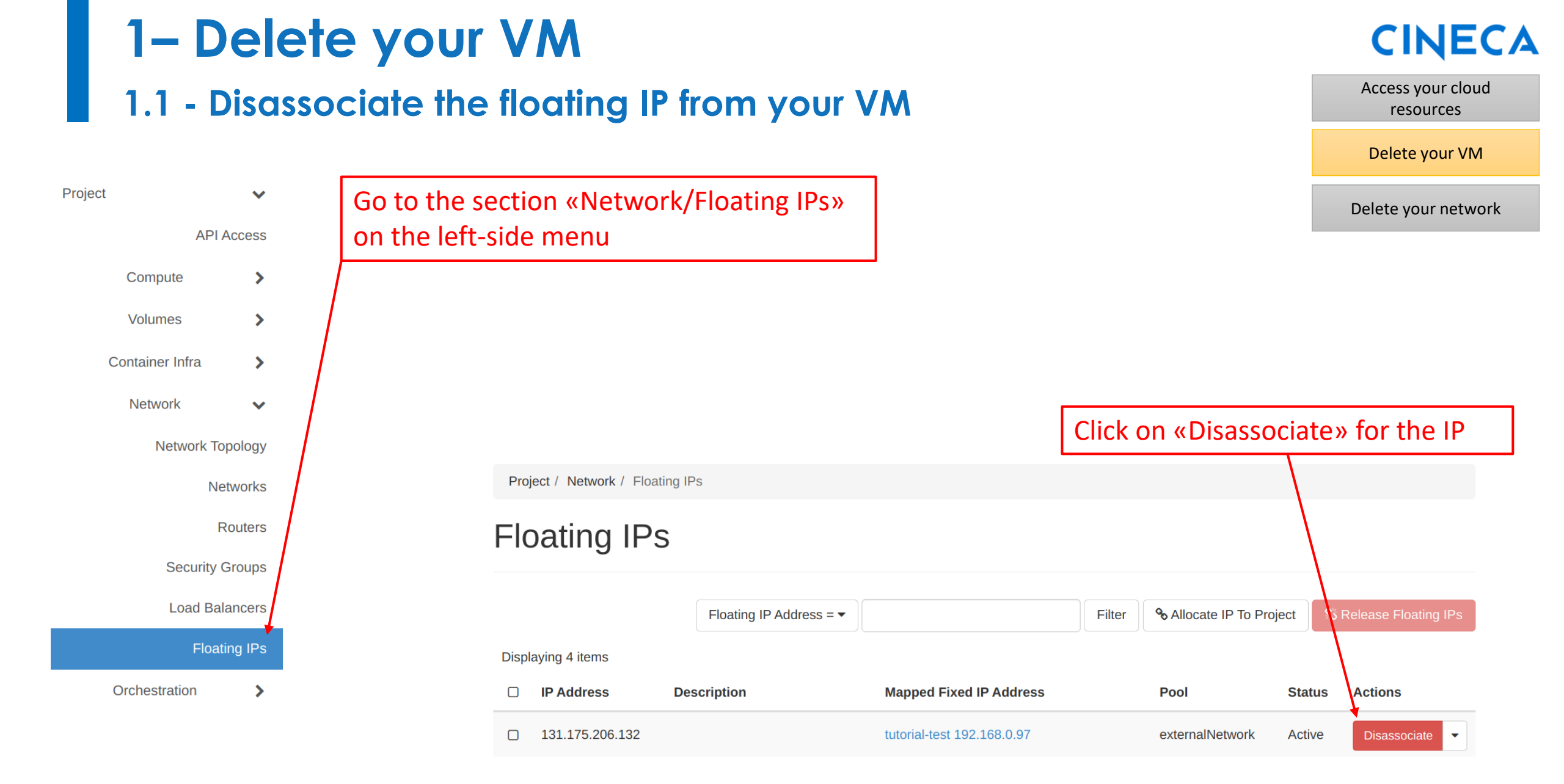

# 1- Delete your VM

#### 1.1 - Disassociate the floating IP from your VM

If desired, you can also **release the floating IP**. **Important**: once you release it, there is no guarantee the same IP can be allocated again.

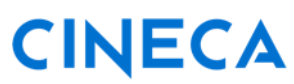

Access your cloud resources

Delete your VM

Delete your network

| Proj  | ject / Network / Float | ing IPs                 |                         |        |                      |                              |   |         |
|-------|------------------------|-------------------------|-------------------------|--------|----------------------|------------------------------|---|---------|
| Flo   | pating IPs             | 5                       |                         |        |                      |                              |   |         |
|       |                        | Floating IP Address = - |                         | Filter | Allocate IP To Proje | ct 🕅 St Release Floating IPs |   |         |
| Displ | aying 4 items          |                         |                         |        |                      |                              | 1 |         |
|       | IP Address             | Description             | Mapped Fixed IP Address |        | Pool                 | Status Actions               |   |         |
|       | 131.175.206.132        |                         | -                       |        | externalNetwork      | Active Associate -           |   |         |
|       | 131.175.204.11         |                         | vm-share-1 192.168.0.99 |        | externalNetwork      | Release Floating IP          |   | - Click |

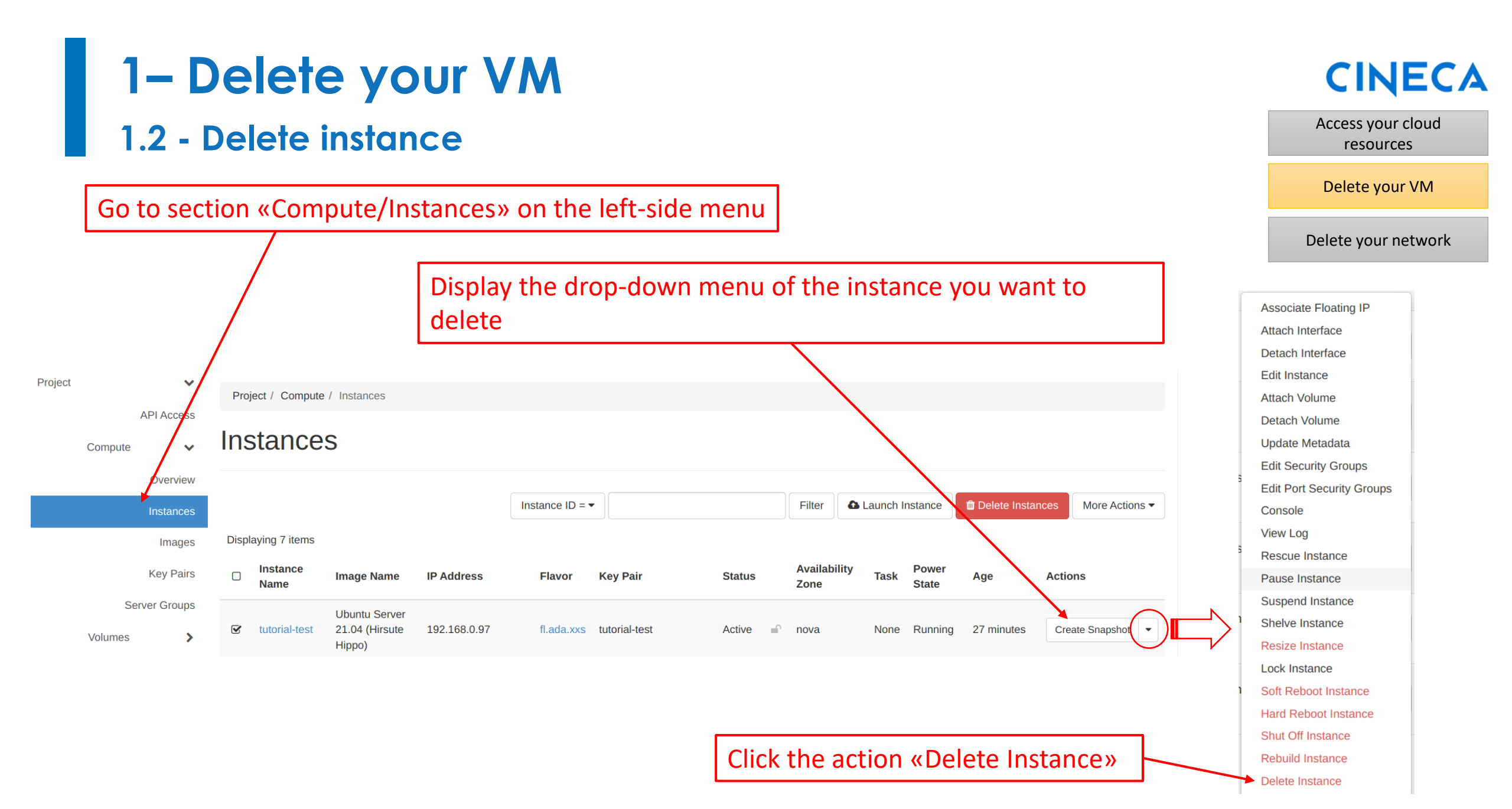

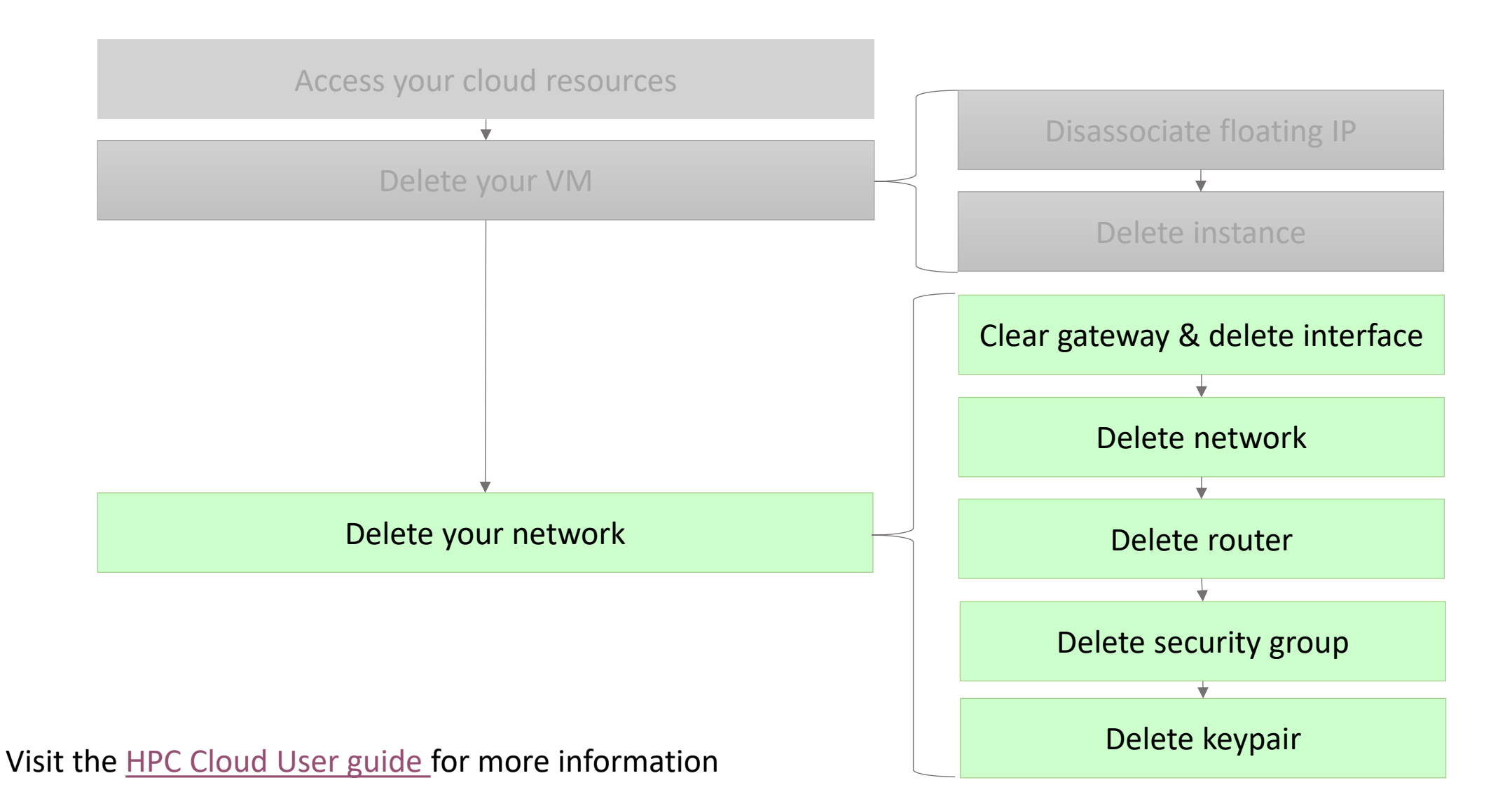

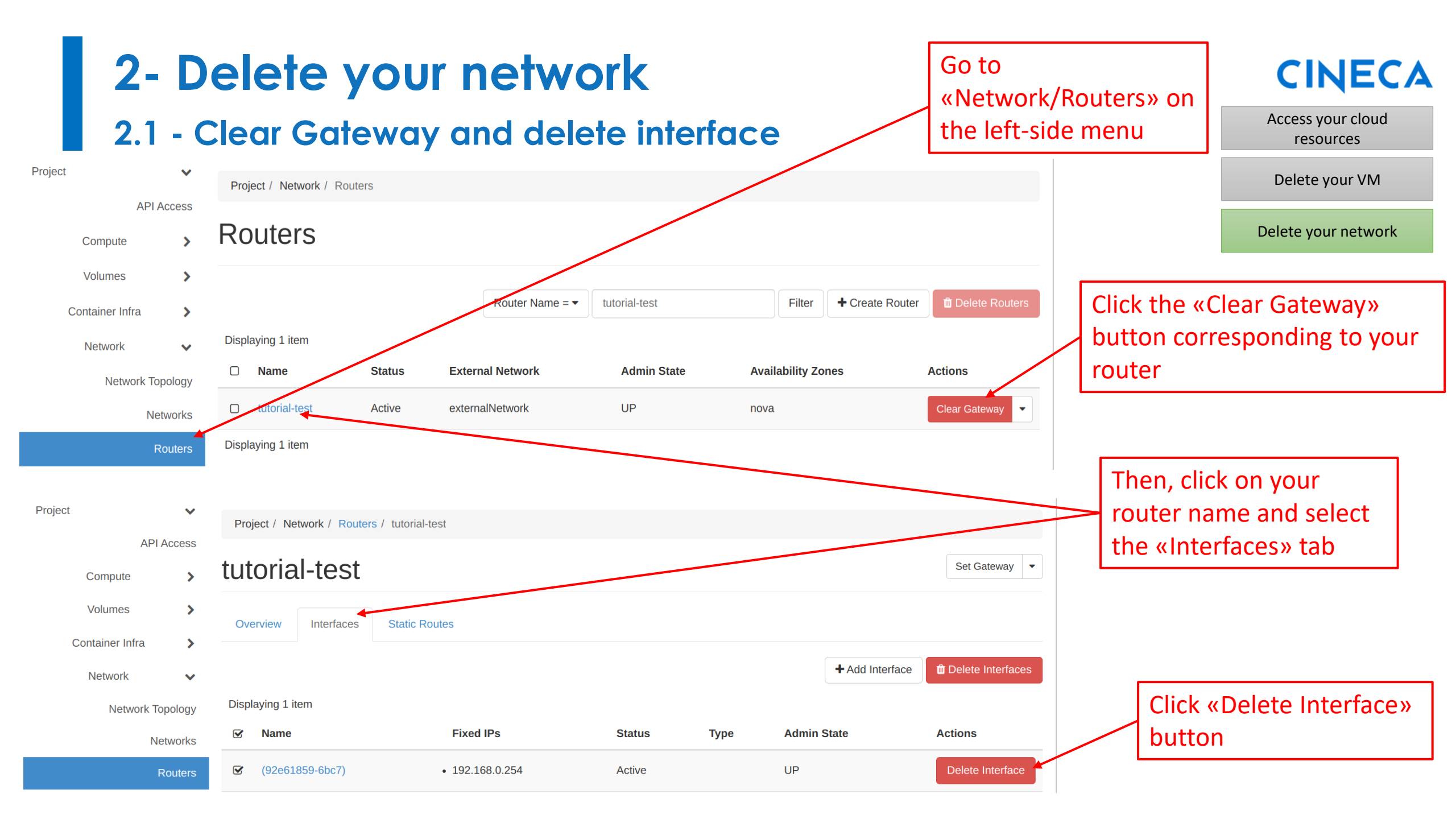

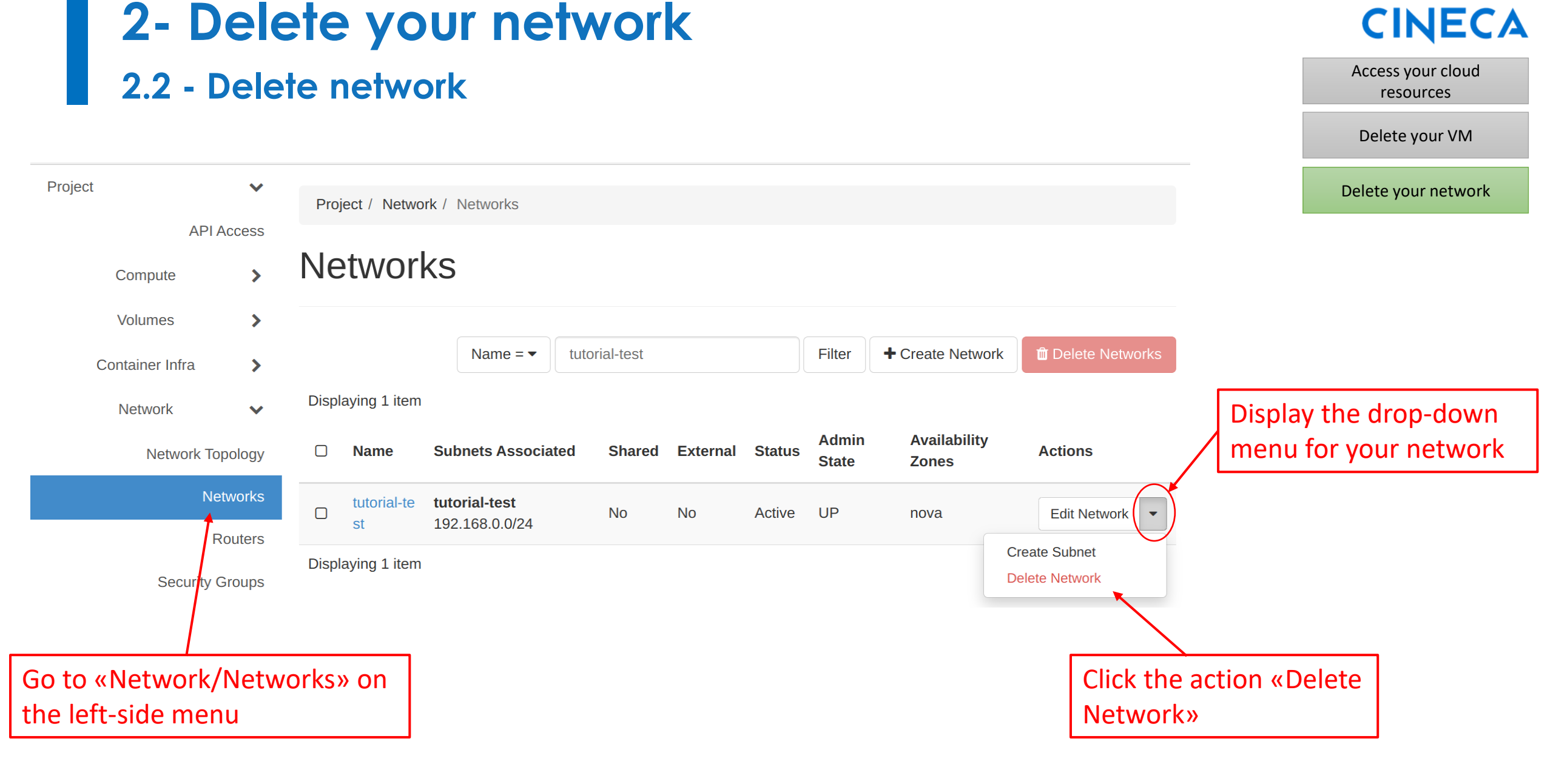

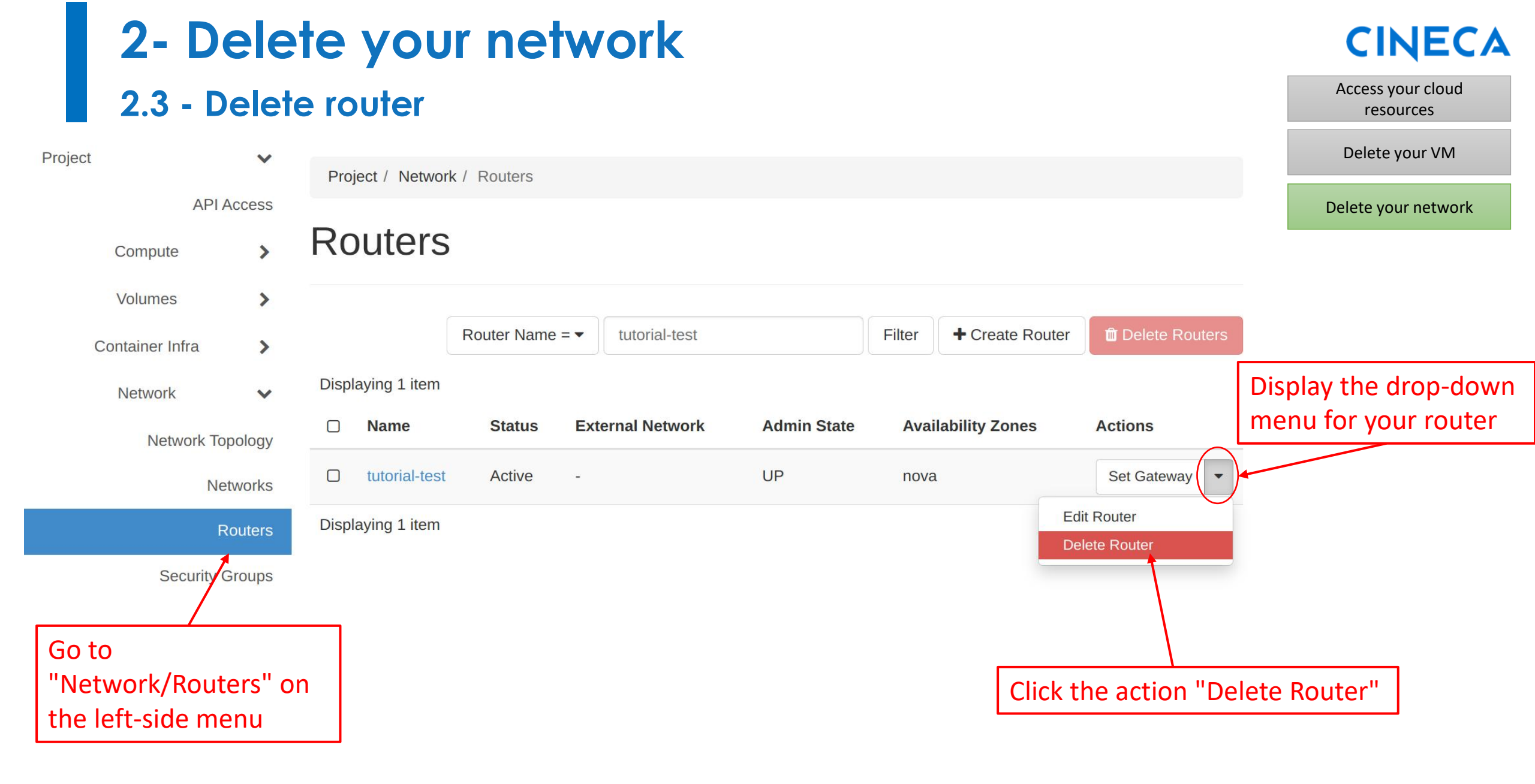

| 2- Dele                                       | CINECA                         |                                      |                      |                                           |                                |  |  |  |
|-----------------------------------------------|--------------------------------|--------------------------------------|----------------------|-------------------------------------------|--------------------------------|--|--|--|
| 2.4 - Delete                                  | Access your cloud<br>resources |                                      |                      |                                           |                                |  |  |  |
| Project 🗸                                     |                                |                                      |                      |                                           | Delete your VM                 |  |  |  |
| API Access                                    | Project / Network              | Security Groups                      |                      |                                           | Delete your network            |  |  |  |
| Compute >                                     | Compute > Security Groups      |                                      |                      |                                           |                                |  |  |  |
| Volumes ><br>Container Infra                  |                                | tutorial-test                        | Create Security Grou | ID Delete Security Groups                 | down menu for<br>your security |  |  |  |
| Network 🗸                                     | Displaying 1 item              |                                      |                      |                                           | group                          |  |  |  |
| Network Topology                              | □ Name                         | Security Group ID                    | Description          | Shared Actions                            |                                |  |  |  |
| Networks                                      | tutorial-test                  | cc1eb0c3-d513-4a6a-8a31-106610521675 | F                    | False Manage Rules                        |                                |  |  |  |
| Routers                                       | Displaying 1 item              |                                      |                      | Edit Security Group Delete Security Group |                                |  |  |  |
| Security Groups                               |                                |                                      |                      |                                           |                                |  |  |  |
|                                               |                                |                                      |                      | Click the action "D                       | elete                          |  |  |  |
| Go to «Network/Secur<br>on the left-side menu | rity Groups»                   |                                      |                      | Security Group"                           |                                |  |  |  |

# **2- Delete your network**2.5 - Delete your keypair

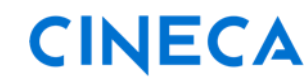

Access your cloud resources

Delete vour VM

| Delete your network |
|---------------------|
|                     |
|                     |
|                     |
|                     |
|                     |
|                     |
|                     |
|                     |
|                     |
| Key Pair»           |
| -                   |

# CINECA

For any issue or question, please contact the HPC User support at superc@cineca.it